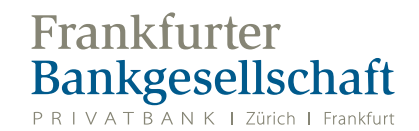

# Informationen über Ihre Mastercard

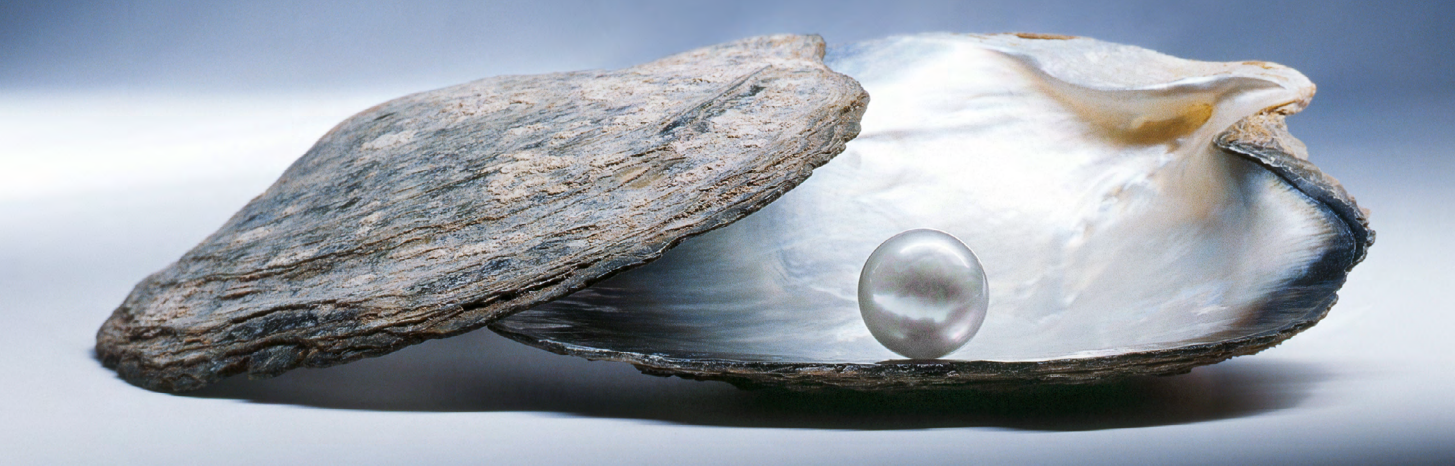

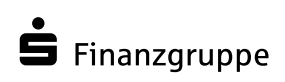

Eine Spur persönlicher

## Informationen über Ihre Mastercard

### Sehr geehrte Damen und Herren,

wir freuen uns, Ihnen in dieser Broschüre sämtliche Informationen über Ihre Mastercard mitteilen zu können.

Folgende Leistungen können Sie mit der Mastercard nutzen:

- kontaktloses Bezahlen bei teilnehmenden Händlern
- Teilnahme am Mastercard Identity-Check-Verfahren
- Kreditkarteninfo online zur Kontoumsatz- und Kontoauszugsabfrage
- SMS@lert Information per SMS oder E-Mail für eingehende Genehmigungsanfragen

#### Mastercard Identity-Check

Um einen noch höheren Sicherheitsstandard bei Ihren Einkäufen im Internet zu gewährleisten muss einmalig die Authentifizierung Ihrer Mastercard über den Mastercard Identity Check erfolgen. Klicken Sie <u>hier</u>, um zu Ihrem Mastercard Identity Check zu gelangen.

#### Kreditkarteninfo online

Mit Kreditkarteninfo online können Sie schnell und bequem die mit Ihrer Mastercard getätigten Umsätze online abrufen. Außerdem können Sie die Kreditkartenabrechnungen der letzten zwölf Monate einsehen.

Um diesen Service von Mastercard nutzen zu können, bitten wir Sie zunächst, Ihre Mastercard zu registrieren. Klicken Sie <u>hier</u> für Ihre Registrierung.

Sobald Sie Ihre Mastercard registriert haben, erfolgt der Dateizugriff über den folgenden Anmeldelink: Klicken Sie <u>hier</u>.

#### SMS@lert - Information

Damit Sie unterwegs den genauen Überblick über Ihre Transaktionen behalten, haben Sie in Verbindung mit der Nutzung von Kreditkarteninfo online die Möglichkeit, eine E-Mail-Adresse oder eine deutsche Mobilfunknummer zu hinterlegen. Anschließend erhalten Sie bei der Nutzung Ihrer Kreditkarte eine Nachricht per SMS oder per E-Mail entsprechend Ihren Vorgaben.

Auf den folgenden Seiten finden Sie Anwenderleitfäden, die Ihnen die Registrierung und Aktivierung Ihrer Mastercard Schritt für Schritt erklären.

Mit freundlichen Grüßen Ihre

#### Frankfurter Bankgesellschaft (Deutschland) AG

Allgemeine Anfragen inkl. eStatement Mastercard Sperrhotline 24/7 069 7933-1910 Mastercard ID-Check Hotline

8:00 – 20:00 Uhr 069 7933-2200

069 7933-2555

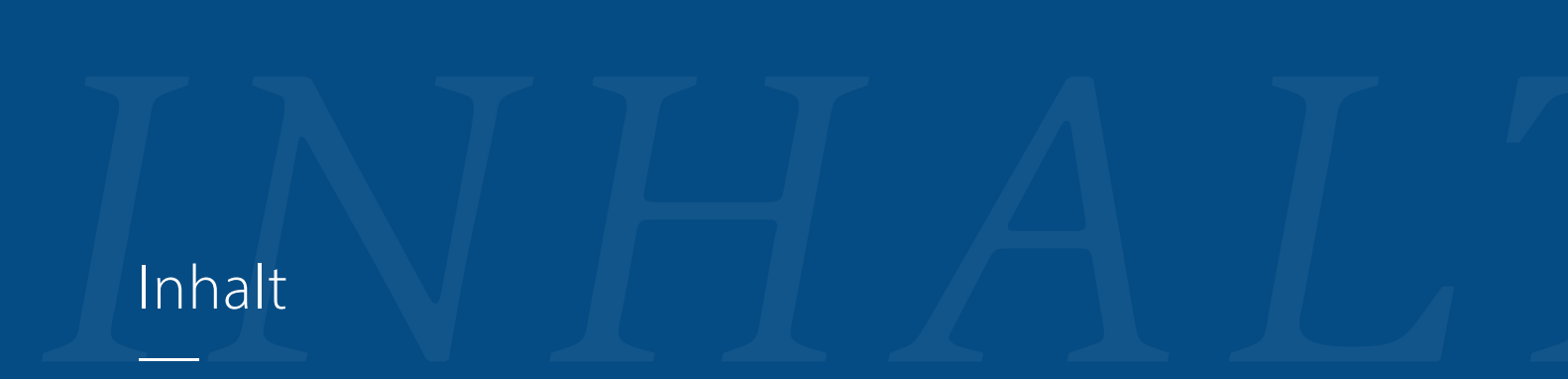

Informationen über Ihre Mastercard

# Versicherungsleistungen

## Versicherungsleistungen

| Versicherungsleistung               | Karteneinsatz<br>vorausgesetzt? | Versicherte Personen | Geltungsbereich                 |
|-------------------------------------|---------------------------------|----------------------|---------------------------------|
| Reise-Service-Versicherung          | nein                            | Familie              | weltweit, ohne Wohnsitz         |
| Auslandsreisekrankenversicherung    | nein                            | Karteninhaber        | weltweit, ohne Wohnsitz         |
| Verkehrsmittel-Unfallversicherung   | ja                              | Familie              | weltweit                        |
| Reise-Privathaftpflicht             | nein                            | Familie              | weltweit, ohne Wohnsitz, >50 km |
| KFZ-Reise-Haftpflicht               | ja                              | Familie              | weltweit, >50 km Wohnsitz       |
| Reise-Rechtschutz für Mietfahrzeuge | ja                              | Familie              | weltweit, >50 km Wohnsitz       |
| Auslands-Auto-Schutzbrief           | nein                            | Familie              | Europa, ohne Wohnsitz, >50km    |

# Leitfaden für die Onlineregistrierung der Mastercard

### Ganz einfach:

1) Anmelden im Kreditkarteninfo online-System

Bitte geben Sie Benutzername und Passwort ein

| Benutzername    |                         |
|-----------------|-------------------------|
| Passwort        |                         |
| ► LOGIN         | PASSWORT VERGESSEN      |
| Zeichen einfüge | n: ä ö <b>ü ß Ä Ö Ü</b> |

### 2) Den Reiter "Kartenkonten" anklicken

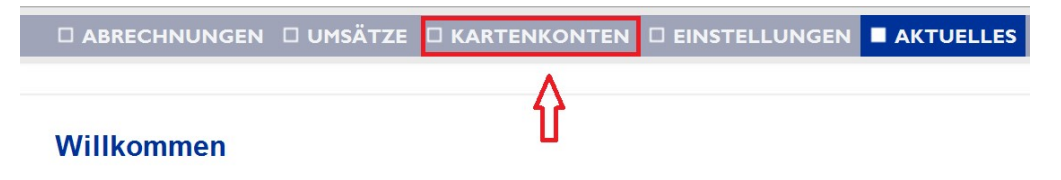

### 3) Die gewünschte Karte bearbeiten

|               | INUNGEN | N 🗆 UMSÄTZE           | KARTENKO     | NTEN |      | NSTEL | LUNGEN  |       | TUELLES |
|---------------|---------|-----------------------|--------------|------|------|-------|---------|-------|---------|
| Registri      | erte Ka | irtenkonten           | 1 bis 1 von  | 1    |      |       |         |       |         |
| Bea           | rbeiten | ?                     |              |      |      |       |         |       |         |
| Karte         | Û       | Verfügungs-<br>rahmen | Kartenkontos | aldo | Ange | fragt | Verfügb | ar    | Beträge |
| <b>547867</b> | 03      | EUR 3000,00           | EUR          | 0,00 | EUR  | 0,00  | EUR 300 | 00,00 | 02.09.2 |
| Û             |         |                       |              |      |      |       |         |       |         |

4) Das Benachrichtigungsmodell auswählen

| Registrierung     |                        |             |   |  |
|-------------------|------------------------|-------------|---|--|
| <b>Bearbeiten</b> | 2                      |             |   |  |
|                   | <u>.</u>               |             |   |  |
| Kartenherausg     | eber                   | Adresse     | • |  |
|                   |                        |             |   |  |
|                   |                        |             |   |  |
| 2 Kartenkontonu   | mmer                   |             |   |  |
| 547867XXXXXX      | 0373                   |             |   |  |
| _                 |                        |             |   |  |
| ? Alias           |                        |             |   |  |
| 547867_03         | 73                     |             |   |  |
|                   |                        |             |   |  |
| ? Benachrichtigu  | ungsmodell fü          | ir SMS@lert |   |  |
| Keine Autorisie   | rungsnachr <u>icht</u> | ten -       |   |  |
|                   |                        |             |   |  |

5) <u>Kanal, Mobilfunknummer oder Email-Adresse sowie die gewünschte Sprache erfassen</u>

| Parachrichtigungsmodell                                       | für SMS@lert                                                                |
|---------------------------------------------------------------|-----------------------------------------------------------------------------|
| Standard                                                      | -                                                                           |
| Alle Autorisierungsanfragen (<br>Autorisierungsfragen aus der | iber 250 Euro, Alle Autorisierungsanfragen über Internet, Alle<br>n Ausland |
| Mit dem Aktivieren von Autho<br>Kartenherausgebers:           | risierungsnachrichten akzeptieren Sie die AGB's des                         |
| AGB's anzeigen                                                |                                                                             |
| ? Kanal   SMS                                                 |                                                                             |
| ? Empfänger                                                   |                                                                             |
| 0049                                                          |                                                                             |
| <b>? Sprache</b><br>Deutsch ·                                 |                                                                             |

6) Service ist aktiviert

# Leitfaden für die Registrierung zum Mastercard ID Check

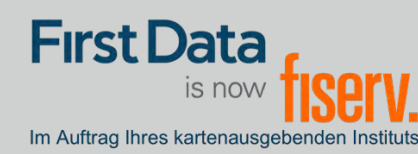

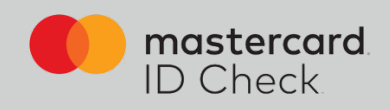

FOR ENGLISH PLEASE SCROLL DOWN

## Registrierung

Höchste Sicherheit für Kreditkartenzahlungen im Internet: Mastercard® Identity Check<sup>™</sup> ist ein Legitimationsverfahren, welches bei Online-Kreditkartenzahlungen Ihre Identität als Karteninhaber prüft. Sie haben die Möglichkeit, Online-Zahlungen über eine App (per Fingerabdruck, Gesichtserkennung oder PIN) oder über die Eingabe einer mobileTAN per SMS freizugeben.

Um sich zu registrieren, brauchen Sie einen Identifikationscode. Ihnen stehen folgende Übermittlungsmöglichkeiten zur Verfügung:

- per SMS (nach Eingabe bestimmter persönlicher Daten sowie der Mobilfunknummer)
- per Brief

Nach erfolgreicher Identifikation wählen Sie ein Authentifizierungsverfahren, mit dem Sie künftig Online-Einkäufe freigeben möchten. Je nach Einstellung Ihres kartenausgebenden Instituts stehen die folgenden zwei Verfahren zur Verfügung:

- App-Freigabe mit der App "Transakt"
- mobileTAN-Verfahren

Die Registrierung wird sowohl für die Identifikation als auch für die Auswahl des Freigabe-Verfahrens auf den folgenden Seiten erklärt und beschrieben.

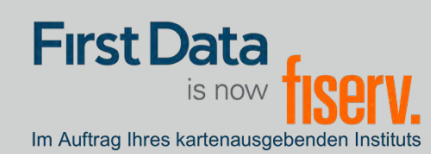

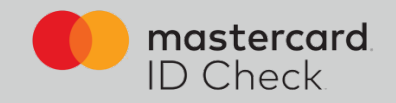

1. Einstiegsseite zur Eingabe der 16stelligen Kartennummer (Hinweis: oben rechts kann man zwischen deutscher und englischer Sprache wählen. Die Registrierung wird dann in der gewählten Sprache durchlaufen)

| First Data<br>is now fisery.<br>Im Autrag Ihres karlenausgebenden instrus | Registrierun                                                | g für Mastercard                                                            | ® Identity                                    | r Check™                        |                    |                                      | de en        |
|---------------------------------------------------------------------------|-------------------------------------------------------------|-----------------------------------------------------------------------------|-----------------------------------------------|---------------------------------|--------------------|--------------------------------------|--------------|
| Start                                                                     | $\rangle$                                                   | Benutzeridentifikation                                                      | $\rangle$                                     | Kartenregistrierung             | $\rangle$          | Registrierung abgeschlossen          |              |
| Willkommen zur Reg                                                        | gistrierung für Ma                                          | astercard® Identity C                                                       | Check™                                        |                                 |                    |                                      |              |
| In Zusammenarbeit mit Mastercard<br>Aktivieren Sie Ihre Karte für Master  | l bieten wir einen weltweiter<br>rcard® Identity Check™. un | n höheren Sicherheitsstandard für E<br>n sie beim Online-Einkauf zusätzlich | inkäufe im Internet.<br>n abzusichern. Profit | ieren Sie von diesem Sicherheit | sverfahren und r   | egistrieren Sie sich ietzt.          |              |
| Geben Sie zur Teilnahme am Verfa<br>zur Bestätigung Ihrer Identität verw  | ahren Ihre Kartennummer e<br>rendet.                        | n und prüfen Sie, welche Möglichk                                           | eiten Ihnen mit Ihrer                         | Karte offenstehen. Diese Inform | nation wird zu Ihr | er Sicherheit verschlüsselt und auss | schliesslich |
| Kartennummer                                                              |                                                             |                                                                             |                                               |                                 |                    |                                      |              |
|                                                                           | Ich akzeptiere die Allge                                    | emeinen Geschäftsbedingungen / V                                            | erfahrenshinweise.                            |                                 |                    |                                      |              |
|                                                                           | Weiter                                                      |                                                                             |                                               |                                 |                    |                                      |              |
| mastercard Hilfe Impr   ID Check                                          | essum Kontakt                                               |                                                                             |                                               |                                 |                    | Fragen und                           | I Antworten  |

2. Zur sicheren Identifikation als rechtmäßiger Karteninhaber fordern Sie zunächst einen Identifikationscode an. Dazu stehen Ihnen folgende Übermittlungsmöglichkeiten zur Verfügung: SMS oder Brief.

2a. Identifikationscode per SMS: Es werden Karteninhaberdaten abgefragt und im System der First Data validiert. Bei positiver Validierung erhalten Sie unmittelbar danach einen Code per SMS. Über den Informationsbutton bekommen Sie Formatvorgaben für Ihre Eingabe.

| First Data<br>is now fisery. Reg<br>In Aufrag Pres Latenausgebenden Frankus        | istrier                   | ung für Master                                     | card®         | Identity Chec                | k™          |                                     |
|------------------------------------------------------------------------------------|---------------------------|----------------------------------------------------|---------------|------------------------------|-------------|-------------------------------------|
| Start                                                                              | $\rangle$                 | Benutzeridentifikation                             | $\rangle$     | Kartenregistrierung          | $\rangle$   | Registrierung abgeschlossen         |
| Identifikationscode per                                                            | SMS                       |                                                    |               |                              |             |                                     |
| Bitte geben Sie die folgenden Informati<br>Bestätigung Ihrer Identität während des | on ein, um e<br>Anmeldevo | nen Identifikationscode per SM<br>gangs verwendet. | S zugesandt a | zu bekommen. Alle Informatio | onen werder | n vertraulich behandelt und nur zur |
| Bankverbindu                                                                       | ing                       |                                                    | 6             |                              |             |                                     |
| Mobilfunknumr                                                                      | ner                       |                                                    | 6             |                              |             |                                     |
| Kartengültigkeitsdat                                                               | um                        |                                                    | 6             |                              |             |                                     |
| Geburtsdat                                                                         | um                        |                                                    | 6             |                              |             |                                     |
|                                                                                    | Ser                       | den                                                |               |                              |             |                                     |

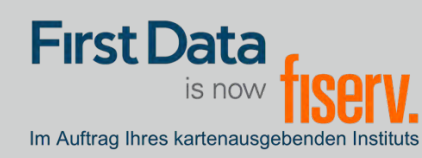

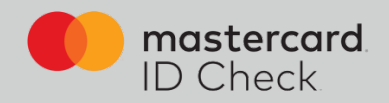

### 2b: Identifikationscode per Brief

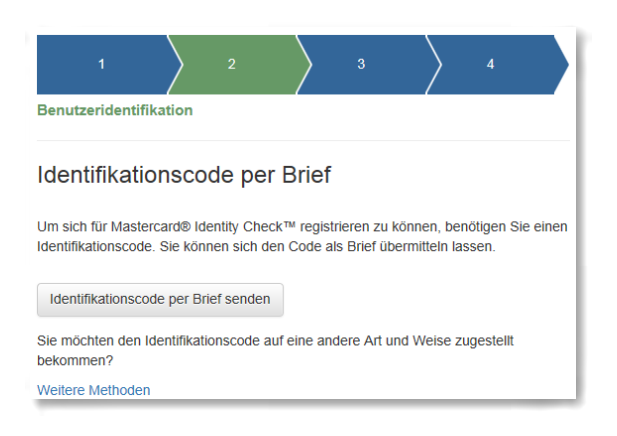

3. Eingabe des Identifikationscodes: Beim Versand per SMS werden Sie direkt nach Codeanforderung zur Codeeingabe weitergeleitet. Bei den anderen Übermittlungsarten gehen Sie nach Erhalt des Codes erneut zur Registrierung über die Homepage Ihres Instituts und geben Ihre Kartennummer nochmals ein. Es folgt dann automatisch die Eingabeseite des Identifikationscodes.

| Irst Data<br>Is now <mark>fiServ.</mark> Registrierung für Mastercard® Identity Check™                                                                                                   |                    |                        |               |                     |        |                             |  |  |  |  |
|----------------------------------------------------------------------------------------------------|--------------------|------------------------|---------------|---------------------|--------|-----------------------------|--|--|--|--|
| Start                                                                                                    | $\rangle$          | Benutzeridentifikation | $\rightarrow$ | Kartenregistrierung | $\geq$ | Registrierung abgeschlossen |  |  |  |  |
| Karteninhaber-Identifikation<br>Sie haben einen Identifikationscode auf Ihre angebene Mobilfunknummer erhalten.<br>Geben Sie diesen Code hier ein, um die Identifizierung abzuschließen. |                    |                        |               |                     |        |                             |  |  |  |  |
| Identifikationscode                                                                                                    |                    |                        |               |                     |        |                             |  |  |  |  |
|                                                                                                    | Erneute SMS senden |                        | Weite         | r                   |        |                             |  |  |  |  |
| Mochten Sie sich auf eine andere Weise identifizieren? Fordern Sie hier Ihren persönlichen Identifikationscode über einen anderen Übertragungsweg an.                                    |                    |                        |               |                     |        |                             |  |  |  |  |

Geben Sie den Code ein. Durch Klick auf "Weiter" gelangen Sie zur eigentlichen Registrierung für ein Verfahren für die Nutzung von Mastercard® Identity Check™.

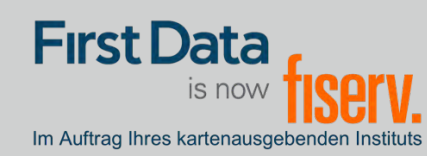

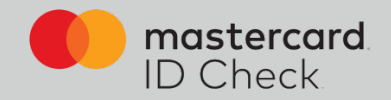

4. Ihre Identifikation ist nun beendet und Sie wählen das Verfahren zur künftigen Transaktionsfreigabe. Hierzu gibt es 2 Möglichkeiten: Nutzung der App "Transakt" oder das mobileTAN-Verfahren.

4a. Möchten Sie die Transakt-App zur späteren Transaktionsfreigabe nutzen, laden Sie sich die App auf Ihrem Smartphone herunter. Sie können hierzu den QR-Codes im Browser scannen oder geben Sie das Stichwort "Transakt" im App Store ein. Haben Sie die App geladen, bestätigen Sie dies im Browser und es folgt der nächste Schritt.

| First Data<br>IS NOW <b>FISERV.</b> Registrierun<br>Im Auftrag Hires kanterausgebenien hinstlads | g für Mastercard® Id                                                                                     | entity Check™                               |                                                           |                                |
|--------------------------------------------------------------------------------------------------|----------------------------------------------------------------------------------------------------|---------------------------------------------|-----------------------------------------------------------|--------------------------------|
| Start                                                                                            | Benutzeridentifikation                                                                                   | Kartenregistrierung                         | Registrierung abgeschlossen                               |                                |
| Registrierung für Transakt App-Verfahr                                                           | en                                                                                                    |                                             |                                                           |                                |
| Laden Sie die App "Transakt" aus Ihrem App Store herunter und in<br>unten.                       | istallieren sie sie auf Ihrem Smartphone oder Tab                                                        | let. Haben Sie die App erfolgreich installi | liert, klicken Sie bitte auf den entsprechenden Button    |                                |
|                                                                                                  |                                                                                                    |                                             | 18:01√                                                    |                                |
|                                                                                                  | 18:01 🕫                                                                                                  | .ı.  ≎ ■.                                   | ✓ App Store                                               | ı∥ 중 ■)                        |
| Bownload on the Coogle: play                                                                     | Q transakt                                                                                               | Abbrechen                                   |                                                           |                                |
| Ich habe die App installiert                                                                     | Transakt<br>Finanzen                                                                                     | ¢                                           |                                                           | •                              |
| Falls Sie kein Smartphone nutzen, können Sie alternativ das mot                                  | Gene V Katalan<br>Tarwald () Tarwald                                                                     | 5 5 W T 10 M                                |                                                           |                                |
|                                                                                                  | Let's get tachted<br>Tep eine fuchte inder water and<br>ansuner energie<br>+ Conservations on the energy | EDT Bank<br>Date Renty                      |                                                           |                                |
| mestercord Hilfe Impressum Kontakt   ID Check                                                    |                                                                                                    | Participant Section 11                      | ••••                                                      |                                |
|                                                                                                  |                                                                                                    |                                             | 2-Faktor-Authentif                                        | izierung                       |
|                                                                                                  |                                                                                                    |                                             | Transakt verwandelt Ihr Mob<br>persönliches Authentifizie | iltelefon in ein<br>rungsgerät |
|                                                                                                  |                                                                                                    |                                             |                                                           |                                |
|                                                                                                  |                                                                                                    |                                             |                                                           |                                |
|                                                                                                  |                                                                                                    |                                             |                                                           |                                |
|                                                                                                  | Heute Spiele Apps                                                                                        | Updates Q<br>Suchen                         | • • •                                                     | Überspringen                   |
|                                                                                                  |                                                                                                    | _                                           |                                                           |                                |

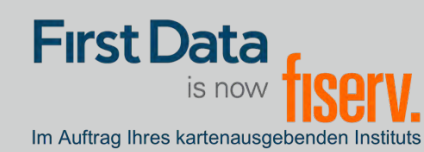

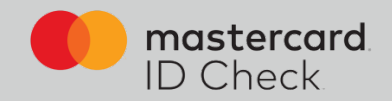

Verknüpfen Sie nun die Kreditkarte mit der App. Dazu klicken Sie "QR SCANNER" in der App und scannen mit dem Smartphone den im Browser angezeigten QR-Code. Alternativ können Sie auch die Ziffern darunter eingeben.

| App Store                                                                     | 15:40 🕫 |                         | al 🗢 🔳 | 15:41 ৵            |                       | .11 🗢 🔲             |
|-------------------------------------------------------------------------------|---------|-------------------------|--------|--------------------|-----------------------|---------------------|
| Transakt 🕜                                                                    | <       | QR-Scanner              |        | <b>&lt;</b> Zurück | Konto hinzufügen      | Absenden            |
| Auf gehts!                                                                    | 1       | Scannen Sie Ihren QR-Co | de     | C                  | ode eingeben          |                     |
| Tippen Sie auf die Schaltfläche<br>unten, um Ihr Konto sicher<br>hinzuzufügen |         |                         | )      |                    | Geben Sie bitte den   |                     |
| QR SCANNER                                                                    |         |                         |        |                    | Registrierungscode ei | n                   |
| INDEM SIE FORTFAHREN, STIMMEN SIE UNSEREN                                     |         | 01070247                | J      | 1                  | 2<br>АВС              | 3<br>Def            |
| GESCHÄFTSBEDINGUNGEN ZU                                                       |         | oder                    | NAU.   | <u>4</u><br>6ні    | 5<br>JKL              | 6<br><sup>MNO</sup> |
|                                                                               |         | TIPPEN SIE DEN CODE E   | IN     | 7<br>pqrs          | 8<br>TUV              | 9<br>wxyz           |
|                                                                               |         |                         |        |                    | 0                     | $\langle X \rangle$ |
|                                                                               |         |                         |        |                    |                       |                     |
|                                                                               |         |                         |        |                    |                       |                     |

| First Data<br>is no<br>Im Auftrag Ihres kartenau |                                                                                                    | egistrieru    | ng für Masterca        | rd® lde   | entity Check™       |               |                             |  |  |  |  |  |
|--------------------------------------------------|----------------------------------------------------------------------------------------------------|---------------|------------------------|-----------|---------------------|---------------|-----------------------------|--|--|--|--|--|
|                                                  | Start                                                                                                    | $\rightarrow$ | Benutzeridentifikation | $\rangle$ | Kartenregistrierung | $\rightarrow$ | Registrierung abgeschlossen |  |  |  |  |  |
| Registrier                                       | Registrierung für Transakt App-Verfahren<br>Offnen Sie nun die App "Transakt", Klicken Sie auf "+" (Konto hinzufügen) und folgen Sie den Anweisungen der App. |               |                        |           |                     |               |                             |  |  |  |  |  |
| Scannan Sia dan                                  |                                                                                                    |               |                        |           |                     |               |                             |  |  |  |  |  |
| Scalinen Steven                                  | Weil                                                                                                    | ler           | ni va vypan.           |           |                     |               |                             |  |  |  |  |  |
| mastercard<br>ID Check                           | Hilfe Impressum K                                                                                                    | ontakt        |                        |           |                     |               | Fragen und Antworten        |  |  |  |  |  |

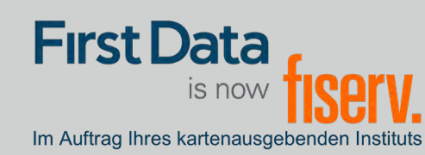

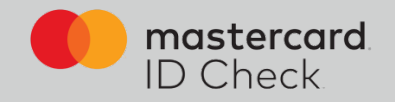

Im nächsten Schritt geben Sie Ihren Sicherheitsfaktor an (Fingerprint/Touch-ID/Face-ID) sofern dies von Ihrem Endgerät in der notwendigen Art und Weise unterstützt wird.

Legen Sie auch eine PIN fest für den Fall, dass während einer Zahlungsfreigabe die biometrische Methode Ihres Handys nicht einwandfrei funktionieren sollte.

Sie können sich hier auch für alleinige PIN-Nutzung entscheiden, wenn Sie Fingerprint usw. nicht nutzen möchten.

| First Data<br>is now <b>FISERV.</b><br>Autrag ihres kanenausgebenden instituts                                  | Registrierung                                                                                              | für Masterca                                                                                  | ard® Ide                                                       | entity Check™                                                                                         |                                    |                                                                                                    |
|----------------------------------------------------------------------------------------------------|----------------------------------------------------------------------------------------------------|-----------------------------------------------------------------------------------------------|----------------------------------------------------------------|----------------------------------------------------------------------------------------------------|------------------------------------|----------------------------------------------------------------------------------------------------|
| Start                                                                                                    | $\rangle$ .                                                                                                | Benutzeridentifikation                                                                        | $\rangle$                                                      | Kartenregistrierung                                                                                   | $\rightarrow$                      | Registrierung abgeschlossen                                                                          |
| Registrierung für Tra                                                                                           | nsakt App-Verfahre                                                                                         | n                                                                                             |                                                                |                                                                                                    |                                    |                                                                                                    |
| Bitte wählen Sie aus, welchen Siche<br>für die Bestätigung per Fingerabdru<br>dass Fingerabdruck oder Face-ID n | rheitsfaktor Sie zur Zahlungsfreig<br>ck oder Face-ID entscheiden, ver<br>ur genutzt werden können, sofern | abe aktivieren möchten. Fing<br>geben Sie bitte auch eine PIN<br>dies von Ihrem Endgerät in d | gerabdruck oder Fa<br>N. Diese kann genu<br>der notwendigen Ar | ce-ID müssen nicht genutzt werde<br>tzt werden, wenn Fingerabdruck o<br>t und Weise unterstützt wird. | en. Auch eine P<br>oder Face-ID ei | IN-Freigabe alleine ist möglich. Wenn Sie sich<br>nmal nicht lesbar sein sollte. Bitte beachten Sie, |
| Sicherheitsfaktor                                                                                               | Fingerprint/Face-ID + PIN ~                                                                                |                                                                                               |                                                                |                                                                                                    |                                    |                                                                                                    |
| PIN                                                                                                    |                                                                                                    | 4-stellige Zahl                                                                               |                                                                |                                                                                                    |                                    |                                                                                                    |
| PIN-Bestätigung                                                                                                 |                                                                                                    |                                                                                               |                                                                |                                                                                                    |                                    |                                                                                                    |
| Sprache                                                                                                    | Deutsch ~                                                                                                  |                                                                                               |                                                                |                                                                                                    |                                    |                                                                                                    |
|                                                                                                    | Registrierung abschließen                                                                                  |                                                                                               |                                                                |                                                                                                    |                                    |                                                                                                    |

Damit ist die Registrierung für Mastercard<sup>®</sup> Identity Check<sup>™</sup> abgeschlossen. Ein Verfahrenswechsel ist nur durch Neu-Registrierung möglich.

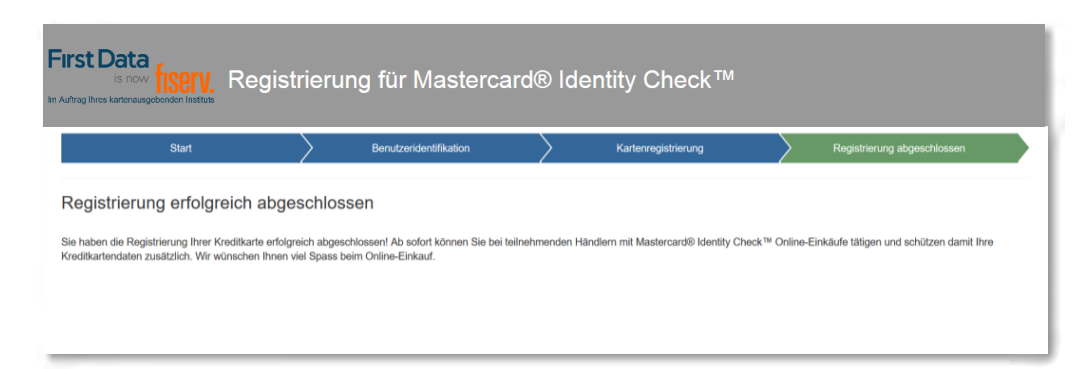

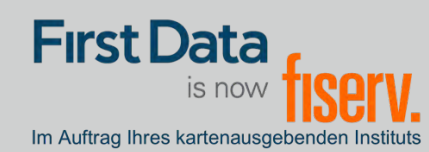

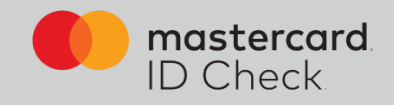

4b. Möchten Sie das mobileTAN-Verfahren nutzen, geben Sie dafür Ihre Mobilfunknummer an und legen Sie eine Sicherheitsfrage und -antwort fest.

| First Data<br>is now <mark>fISCIV.</mark> Registrierung für Mastercard® Identity Check™                                                                                                    |                           |                        |           |                     |                     |          |
|----------------------------------------------------------------------------------------------------|---------------------------|------------------------|-----------|---------------------|---------------------|----------|
| Start                                                                                                    | $\rangle$                 | Benutzeridentifikation | $\rangle$ | Kartenregistrierung | Registrierung abges | chlossen |
| Registrierung für mobi                                                                                                    | leTAN-Verfahren           |                        |           |                     |                     |          |
| Hinterlegen Sie Ihre Mobilfunknummer für den Versand von mobile TANs per SMS zur Zahlungsfreigabe.<br>Ihre Registrierung wird im Anschluss nochmals mit einem einmaligen Verifikationscode rückbestätigt.<br>Für den Versand einer mobile TAN werden 0.10 EUR/SMS von Ihrem kartenausgebenden Institut berechnet. Bitte rufen Sie nun die mobile TAN Vereinbarung auf und bestätigen Sie diese unten per Klick. |                           |                        |           |                     |                     |          |
| Sicherheitsfrage                                                                                                    | What's you mothers maiden |                        |           |                     |                     |          |
| Antwort                                                                                                    |                           |                        |           |                     |                     |          |
| Bestätigung der Antwort                                                                                                    |                           |                        |           |                     |                     |          |
| Mobilfunknummer                                                                                                    |                           | +49170xxxxxxx          |           |                     |                     |          |
| Ich akzeptiere die mobile TAN-Vereinbahrung.                                                                                                    |                           |                        |           |                     |                     |          |
|                                                                                                    | Weiter                    |                        |           |                     |                     |          |
| Falls Sie diese Methode nicht nutzen möchten, können Sie alternativ das Transakt App-Verfahren nutzen.                                                                                                    |                           |                        |           |                     |                     |          |
| Fragen und Antworter                                                                                                    |                           |                        |           |                     |                     |          |

Berechnet Ihr kartenausgebendes Institut Ihnen ein SMS-Entgelt, müssen Sie hier die mobileTAN-Vereinbarung öffnen und akzeptieren. Wird kein Entgelt berechnet, erscheint diese Anzeige nicht.

Nach Klick auf "Weiter" bekommen Sie einen Verifikationscode auf Ihr Handy und nach dessen Eingabe ist auch hier die Registrierung abgeschlossen. Ein Verfahrenswechsel ist nur durch Neu-Registrierung möglich.

| Start                         | $\rightarrow$             | Benutzeridentifikation                  | $\geq$ | Kartenregistrierung | $\rightarrow$ | Registrierung abgeschlossen |
|-------------------------------|---------------------------|-----------------------------------------|--------|---------------------|---------------|-----------------------------|
| gistrierung für mo            | bileTAN-Verfah            | nren                                    |        |                     |               |                             |
| ben einen Identifikationscod  | e auf Ihre angebene Mobi  | lfunknummer erhalten.                   |        |                     |               |                             |
| 1 Sie diesen Code hier ein ur | nd ergänzen Sie Ihre Anga | aben, um die Identifizierung abzuschlie | essen. |                     |               |                             |
| Verifikationscode             |                           |                                         |        |                     |               |                             |
|                               |                           |                                         |        |                     |               |                             |
|                               |                           |                                         |        |                     |               |                             |

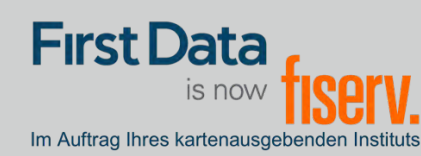

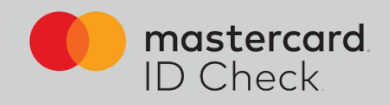

## **Online-Einkauf**

Als registrierter Karteninhaber werden Sie bei einem Online-Einkauf direkt zum Bezahlprozess mit Mastercard® Identity Check™ weitergeleitet. Dort werden die relevanten Informationen des Einkaufs aufgelistet. Eine automatische Risikoüberprüfung bestimmt, ob Sie sich authentifizieren müssen oder ob der Kauf unmittelbar abgeschlossen wird (bei geringem Risiko). Für den Fall, dass Sie sich authentifizieren müssen, werden hier die beiden Verfahren beschrieben:

|                                                                                                    | mastercard                                     |
|----------------------------------------------------------------------------------------------------|------------------------------------------------|
| Im Auftrag ihres kartenausgebenden Instituts                                                                                           | ID Check                                       |
| Mastercard® Identity Check™ Zahlung                                                                                                    |                                                |
| Bitte bestätigen Sie die Zahlung über die Transakt App auf Ihrem Smartphone/Tablet.                                                    |                                                |
| Händler       Netcetera Demo M         Betrag       CHF 2500         Datum       31.01.2019         Kartennummer       123456*****1234 | Aerchant                                       |
| O Auf App Bestätigung warten                                                                                                    |                                                |
| Abbrechen Hilfe                                                                                                    |                                                |
|                                                                                                    | 🕕 マ 🖹 🛔 17:53                                  |
|                                                                                                    | fiserv.                                        |
|                                                                                                    |                                                |
| 1. Haben Sie Ihre Karte für das App-Verfahren                                                                                          |                                                |
| Transakt registriert, erhalten Sie gleichzeitig auf                                                                                    | Bitte bestätigen Sie inre Kreditkartenzählung. |
| Ihrem Smartphone eine Push-Nachricht und                                                                                               |                                                |
| werden dort aufgefordert, in der Transakt-App                                                                                          | Händler:<br>Netcetera Test Merchant            |
| die Zahlung freizugeben. Haben Sie Nachrichten                                                                                         | Betrag:                                        |
| dieser App unterdrückt, öffnen Sie die App                                                                                             | CHF 100,00                                     |
| manuell und geben Sie dort die Zahlung frei.                                                                                           | Kartennummer:<br>**********8427                |
|                                                                                                    | Datum/Zeit:                                    |
| Wird das biometrische Kennzeichen                                                                                                    | 08.02.18 17:53                                 |
| (Fingerabdruck oder Face-ID) nicht erkannt,                                                                                            |                                                |
| werden Sie aufgefordert, stattdessen die PIN                                                                                           | BESTÄTIGEN                                     |
| einzugeben, die Sie bei der Registrierung                                                                                              |                                                |
| vergeben haben.                                                                                                    | Abbilterien                                    |

Haben Sie die Zahlung per App freigegeben, erhält der Händler die Freigabe und der Kauf wird abgeschlossen. In Ihrem Browserfenster erfolgt automatisch die Weiterleitung zurück zum Online-Shop.

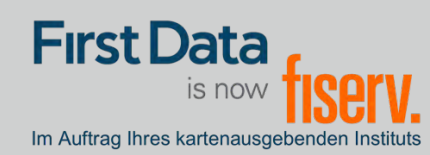

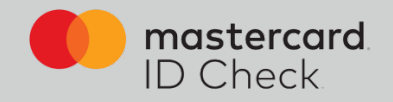

2. Haben Sie Ihre Karte für das mobileTAN-Verfahren registriert, werden Sie ebenfalls direkt zum Bezahlprozess mit Mastercard<sup>®</sup> Identity Check<sup>™</sup> weitergeleitet. Die relevanten Informationen des Einkaufs werden aufgelistet und die letzten 4 Stellen der von Ihnen hinterlegten Mobilfunknummer werden angezeigt.

| First Data<br>is now fiserv.<br>Im Auftrag lives katenausgebenden instituts                                                                                                    | iD Check                                                                       |
|----------------------------------------------------------------------------------------------------|--------------------------------------------------------------------------------|
| Mastercard® Identity Check™ Zahlung<br>Bitte geben Sie die mobileTAN ein, welche Sie als SMS an folgende Mobilfunknummer erhalten haben *****<br>Händler<br>Berag<br>Datum<br>Kartenummer | *1263<br>Netcetera Demo Merchant<br>CHF 2500<br>28.02.2019<br>123456******1234 |
| mobileTAN<br>Wie lautet der Mädchenname (hrer Mutter?                                                                                                    | mobileTAN<br>Wie lautet der<br>Neue mobileTAN anforden                         |
| Abbrechen                                                                                                    | Restätigen Höle                                                                |
|                                                                                                    |                                                                                |
|                                                                                                    |                                                                                |
|                                                                                                    |                                                                                |
|                                                                                                    |                                                                                |

Sie werden aufgefordert, die TAN, die Ihnen zwischenzeitlich zugesandt wurde, einzugeben, sowie gegebenenfalls die Sicherheitsfrage zu beantworten, die Sie bei der Registrierung ausgewählt haben. Im Anschluss daran erfolgt die tatsächliche Online-Autorisierung.

Hinweis zur SMS: Als Absender der SMS erscheint der Name "Fiserve". Die Übertragungszeit bei einer SMS ist abhängig von Ihrem jeweiligen Netzbetreiber. Der Verantwortungsbereich der First Data endet mit der Zustellung der SMS beim Netzbetreiber.

www.frankfurter-bankgesellschaft.com